# 2 観測前の準備

現場を作成し、設計の座標・CAD・路線・TINデータを取り込みます。

#### 現場の作成方法は3種類あります。

- ① FIELD-TERRACE で現場を新規作成する
- ② XFD ファイルを取り込んで現場を新規作成する
- ③ FTZ ファイルを取り込んで現場を新規作成する

# EX-TREND武蔵を使用している場合の推奨する作成方法は「②XFDファイルを取り込んで現場を新規作成する」です。

メリット・・・座標、CAD、路線、TINデータの取り込みが一度に終了できます。

デメリット・・・2つあります。

(1) 一部データだけを絞り込んで取り込むことができません。

例えば「XFDファイルの中の座標データと路線データだけを取り込む」といったことはできません。

(2) TINデータは1つしか取り込めません。

複数のTINデータを取り込みたい場合は、XFDファイルを取り込んだ後に追加で取り込んでください。※取り込んだTINデータのファイル名称は、出力方法によって変わります。

取り込む手順・TINデータのファイル名称の詳細は「観測前の準備」の「TINデータを取り込む」を参照してください。

# 2-1 現場を作成する

# ■ 現場を新規作成します

- ホーム画面の [メニュー]
   をタップします。
- [現場 新規作成] を タップします。

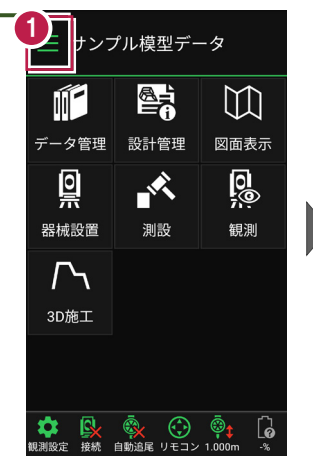

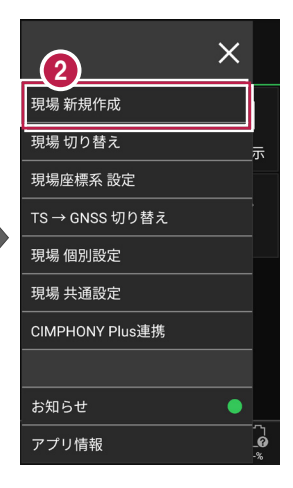

3 [現場名] [作成者] [工種] [TS出来形管理] を入力します。

④ [作成]をタップします。 現場が作成されます。

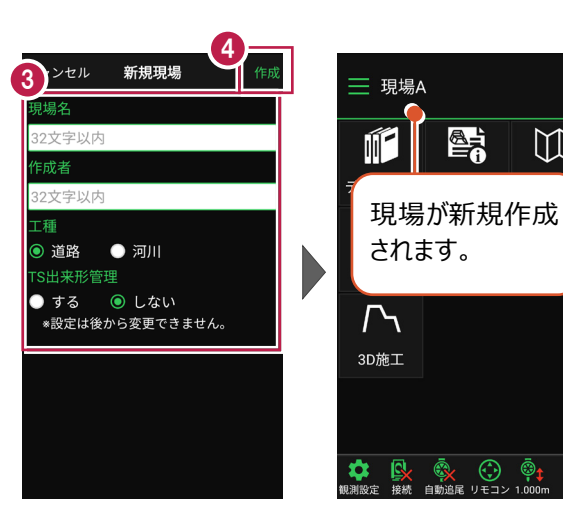

# 「TS 出来形管理」を「する」と設定した場合は

- ・「TS出来形管理計測」が可能となります。
- ・接続するTSの「等級」が設定可能になります。 (等級の設定ができない機種もあります)
- ・ TS出来形計測時の器械設置に制限がかかります。 (既知点設置、後方交会法で観測する測点や TSと測点の距離など)
- ・設定できるのは、現場作成時のみです。 後から変更することはできません。

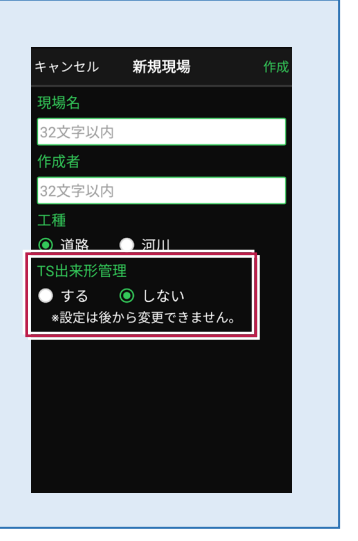

 $\mathbb{M}$ 

6

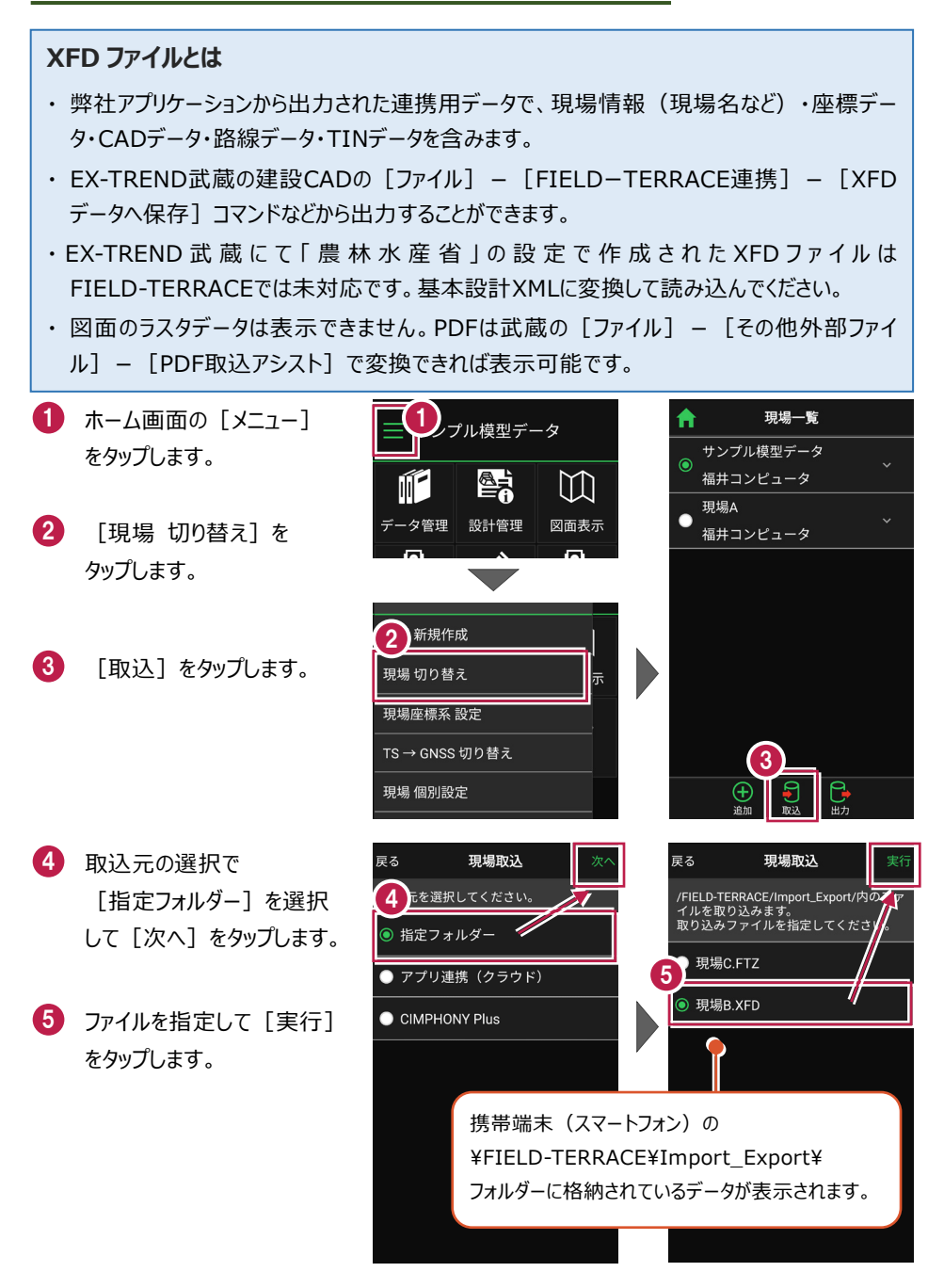

取り込んだ現場で
 TS出来形計測を行う場合
 は「する」を、
 TS出来形計測を行わない
 場合は「しない」を
 選択します。

 7 現場データが新規作成 されます。
 XFDファイル内に
 ・座標データ
 ・CADデータ
 ・路線データ
 ・TINデータ
 が含まれている場合は、

同時に取り込まれます。

8 観測する現場を選択し、 [ホーム] アイコンをタップ して戻ります。

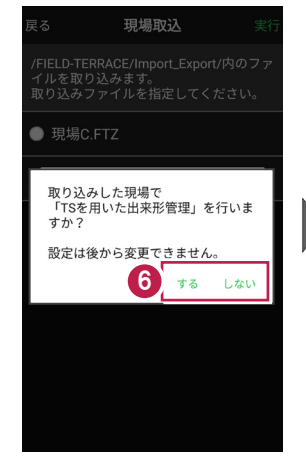

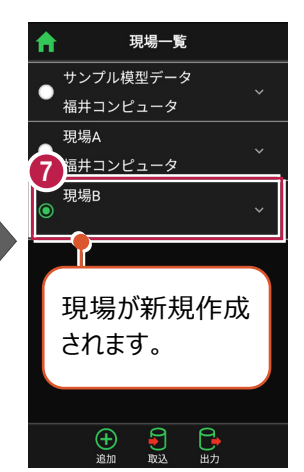

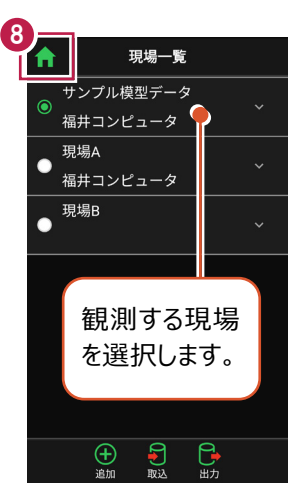

# ファイルの受け渡しにクラウドストレージを使用する場合は

取込元の選択で、「アプリ連携(クラウド)」を選択します。 [次へ]をタップ後に表示される画面で、使用するクラウド ストレージの選択や、受け渡しするファイルの選択をおこなって ください。

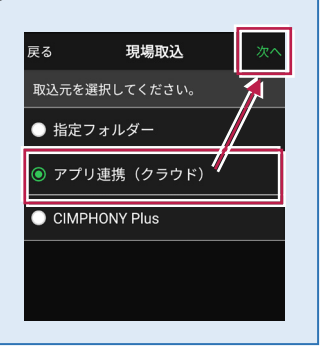

# ■ FTZ ファイルを取り込んで現場を新規作成します

#### FTZ ファイルとは

FIELD-TERRACEで保存した、オリジナルの現場データです。

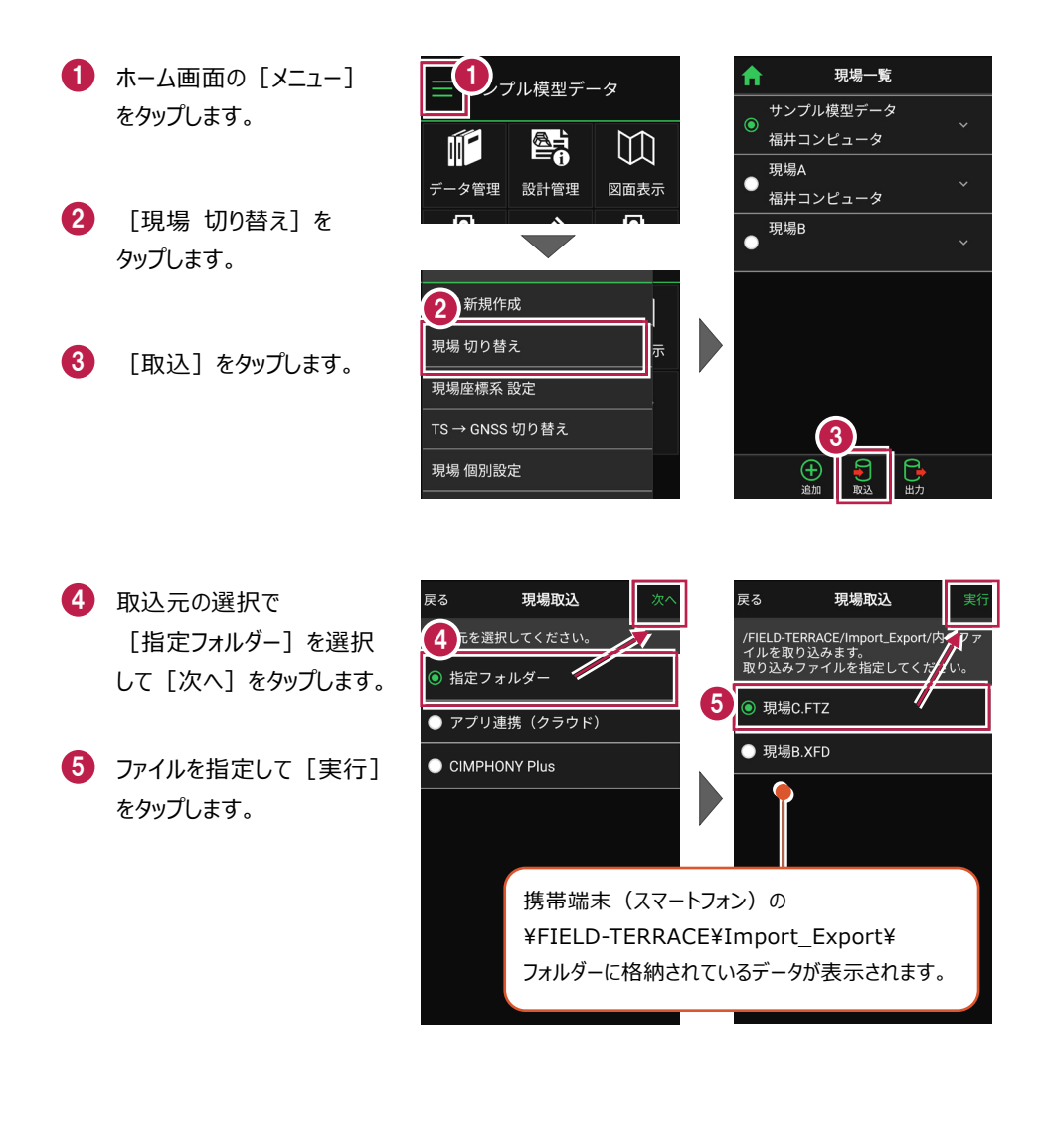

 6 現場データが新規作成 されます。
 FTZファイル内に
 ・座標データ
 ・CADデータ
 ・CADデータ
 ・TINデータ
 が含まれている場合は、
 同時に取り込まれます。
 7 観測する現場を選択し、

[ホーム] アイコンをタップ して戻ります。

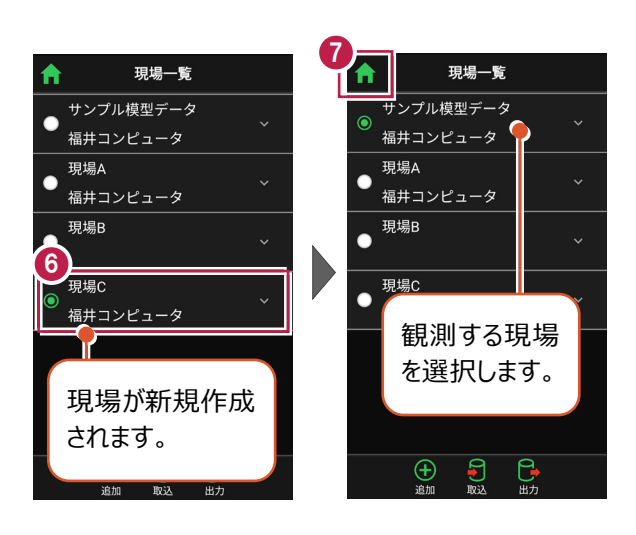

# ファイルの受け渡しにクラウドストレージを使用する場合は

取込元の選択で、「アプリ連携(クラウド)」を選択します。 [次へ]をタップ後に表示される画面で、使用するクラウド ストレージの選択や、受け渡しするファイルの選択をおこなって ください。

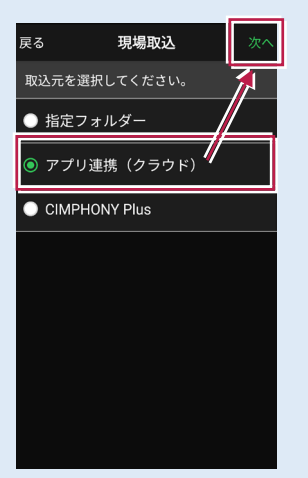

# ■表示桁を設定します

- ホーム画面の [メニュー] をタップします。
- [現場 共通設定]
   をタップします。

| 「フル模型データ  |                     |           |  |  |  |
|-----------|---------------------|-----------|--|--|--|
|           |                     | []        |  |  |  |
| データ管理     | 設計管理                | 図面表示      |  |  |  |
| <u>Q</u>  |                     | <u>0</u>  |  |  |  |
| 器械設置      | 測設                  | 観測        |  |  |  |
| ♪<br>3D施工 |                     |           |  |  |  |
|           |                     |           |  |  |  |
| (観測設定) 接続 | <ul> <li></li></ul> | i.000m -% |  |  |  |

- 3 [桁 設定]をタップ します。
- 各項目の桁数を設定
   します。
- 5 [戻る] をタップして 桁数を保存します。

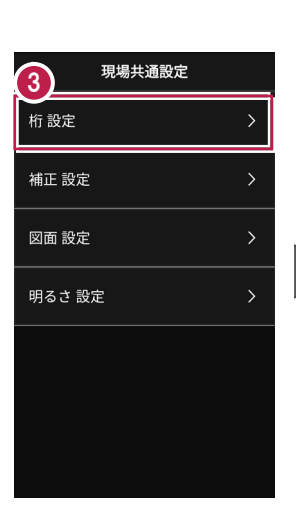

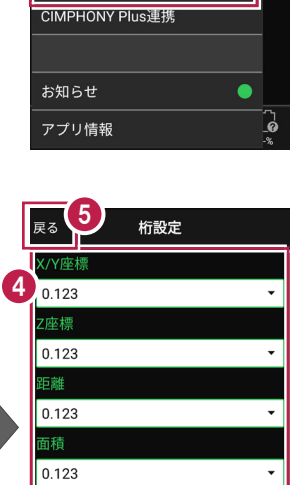

現場 新規作成 現場 切り替え

現場座標系 設定 TS → GNSS 切り替え

**2** 個別設定 現場 共通設定 ×

[ホーム] アイコンをタップ
 してホーム画面に戻ります。

| ↑ 6 現場共通設定 |   |
|------------|---|
| 桁設定        | > |
| 補正設定       | > |
| 図面 設定      | > |
| 明るさ設定      | > |

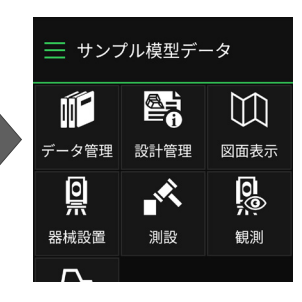

# ■縮尺係数補正・投影補正を設定します

- ホーム画面の [メニュー]
   をタップします。
- [現場 共通設定]
   をタップします。

| プル模型データ        |                     |                            |  |  |  |
|----------------|---------------------|----------------------------|--|--|--|
|                |                     |                            |  |  |  |
| データ管理          | 設計管理                | 図面表示                       |  |  |  |
| <u> </u>       | , K                 |                            |  |  |  |
| 器械設置           | 測設                  | 観測                         |  |  |  |
| $\Gamma$       |                     |                            |  |  |  |
| 3D施工           |                     |                            |  |  |  |
|                |                     |                            |  |  |  |
| (現)<br>観測設定 接続 | <ul> <li></li></ul> | © <b>‡</b> []<br>1.000m -% |  |  |  |

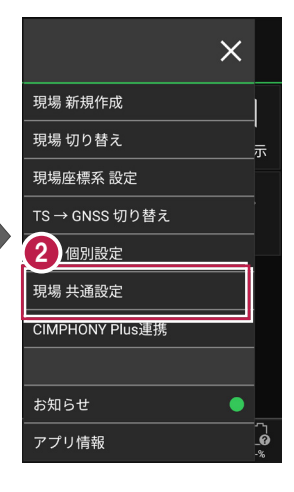

補正

1.000000

1.000

✓ 縮尺係数補正

✔ 投影補正

3 [補正 設定]をタップ します。

- ④ [縮尺係数補正]と [投影補正]のチェックを オンにして、補正値を入力 します。 チェックがオフの場合は、 補正はおこないません。
- 5 [戻る] をタップして 補正値を保存します。

⑥ [ホーム] アイコンをタップ してホーム画面に戻ります。

| > |
|---|
| > |
| > |
| > |
|   |
|   |
|   |
|   |

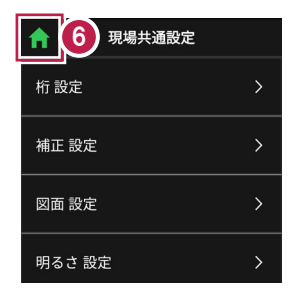

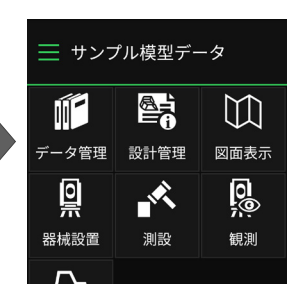

# ■ 図面の表示設定をおこないます

- ホーム画面の [メニュー] をタップします。
- [現場 共通設定]
   をタップします。

| コル模型データ            |                     |                            |  |  |  |
|--------------------|---------------------|----------------------------|--|--|--|
|                    |                     | []                         |  |  |  |
| データ管理              | 設計管理                | 図面表示                       |  |  |  |
| <u></u>            |                     | <u>0</u>                   |  |  |  |
| 器械設置               | 測設                  | 観測                         |  |  |  |
| <b>/ ∖</b><br>3D施工 |                     |                            |  |  |  |
|                    |                     |                            |  |  |  |
|                    |                     |                            |  |  |  |
| (現))設定 接続          | <ul> <li></li></ul> | © <b>t</b> [∂<br>1.000m -% |  |  |  |

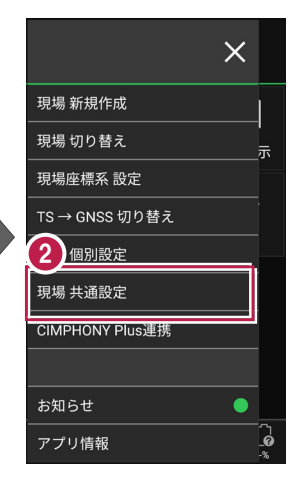

- 3 [図面 設定] をタップ します。
- 図面の
   [背景色] と [表示] の
   色を設定します。
- 5 [戻る] をタップして 図面設定を保存します。
- [ホーム] アイコンをタップ
   してホーム画面に戻ります。

| ft 👘      | 現場共通設定 |   |
|-----------|--------|---|
| 桁 設定      |        | > |
| 地正設定<br>3 |        | > |
| 図面 設定     |        | > |
| 明るさ設      | 定      | > |
|           |        |   |
|           |        |   |
|           |        |   |
|           |        |   |

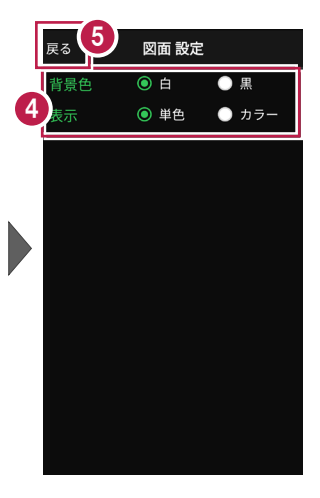

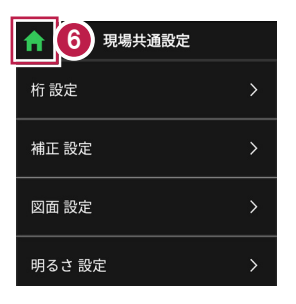

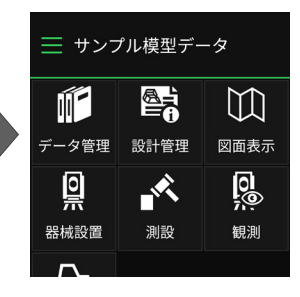

基本操作-23

# ■ 画面の明るさの自動調整を設定します

- ホーム画面の [メニュー] をタップします。
- [現場 共通設定]
   をタップします。

| コル模型データ                                 |                     |                            |  |  |  |
|-----------------------------------------|---------------------|----------------------------|--|--|--|
|                                         |                     | []                         |  |  |  |
| データ管理                                   | 設計管理                | 図面表示                       |  |  |  |
| <u>o</u>                                |                     | <u>0</u>                   |  |  |  |
| 器械設置                                    | 測設                  | 観測                         |  |  |  |
| 了<br>3D施工                               |                     |                            |  |  |  |
|                                         |                     |                            |  |  |  |
| ◆ ● ● ● ● ● ● ● ● ● ● ● ● ● ● ● ● ● ● ● | <ul> <li></li></ul> | © <b>;</b> [∂<br>1.000m -% |  |  |  |

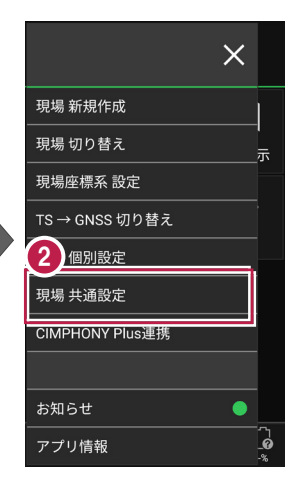

明るさ設定

FIELD-TERRACE起動時に OSの明るさ自動調整をONにする

5

Δ

- 3 [明るさ 設定]をタップ します。
- ④ 画面の明るさの自動調整 について設定します。
- 5 [戻る] をタップして 明るさ設定を保存します。

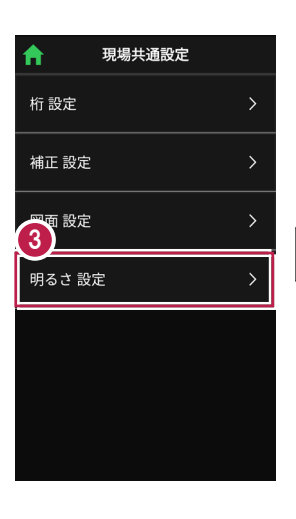

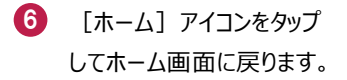

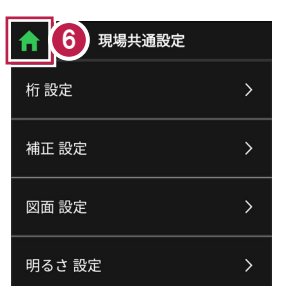

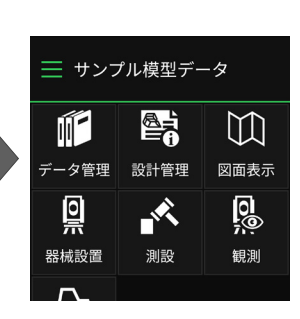

現場データを切り替える場合は

ホーム画面の [メニュー] から「現場一覧」を開いて、観測する現場に切り替えます。

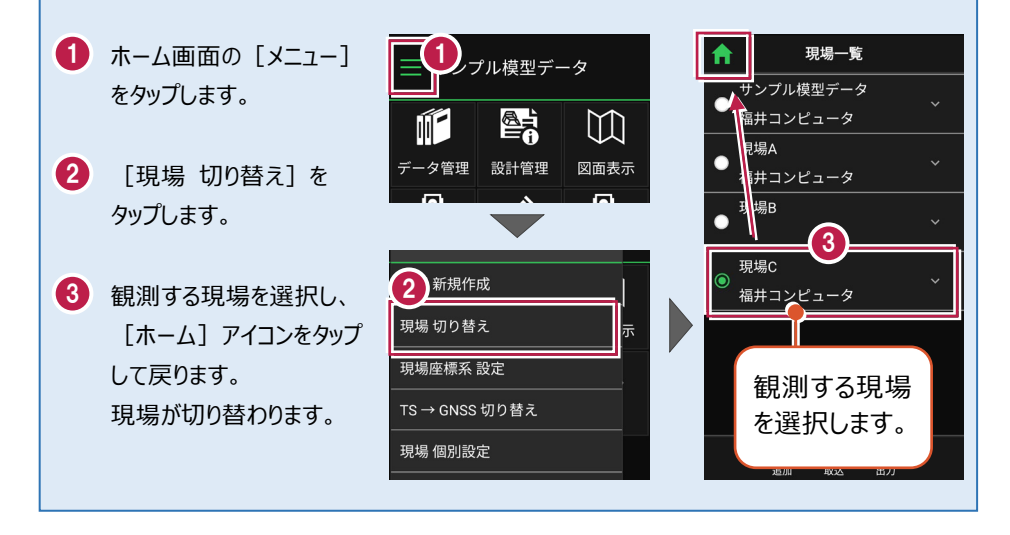

現場設定(「現場名」や「工種」等)の確認・編集方法

現場データの「現場名」や「工種」等は、「現場一覧」で確認・変更が可能です。 「現場一覧」を開く手順は、上記「他の現場データに切り替える場合は」を参照してください。

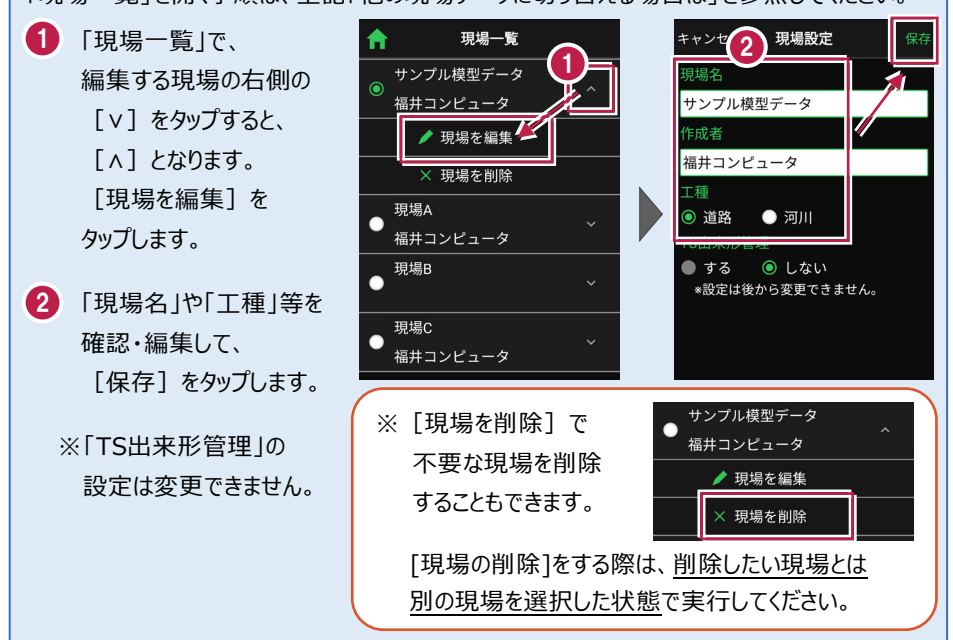

# 各観測で事前に取り込みが必要なデータ(その1)

各観測では、事前に下記データのいずれかを取り込んでおく必要があります。

| おこなう観測 |            | 取り込みが必要なデータ                                                                                                    |  |  |
|--------|------------|----------------------------------------------------------------------------------------------------|--|--|
|        | 座標         | ・ 座標、図面を含むXFD<br>・ 座標(SIMA、CSV)<br>・ DXF/DWG                                                                                        |  |  |
|        | 路線         | <ul> <li>・ 武蔵の「線形計算」を入力したXFD</li> <li>・ 武蔵の「3次元設計データ作成」で「線形」「縦断」<br/>を入力したXFD</li> <li>・ TS出来形用のXML</li> </ul>                      |  |  |
| 測設     | 路線<br>(測点) | <ul> <li>・ TREND-ONEの「路線測量」で作成した路線データのXRF</li> <li>・ 座標、図面を含むXFD(※1)</li> <li>・ 座標(SIMA、CSV)(※1)</li> <li>・ DXF/DWG (※1)</li> </ul> |  |  |
|        | 横断変化点      | <ul> <li>・武蔵の「3次元設計データ作成」で「線形」「縦断」<br/>「横断」を入力したXFD</li> <li>・TS出来形用のXML</li> </ul>                                                 |  |  |
|        | レベル        | ・ 座標、 図面を含むXFD<br>・ 座標(SIMA、 CSV)<br>・ DXF/DWG                                                                                      |  |  |

※1 TERRACEで簡易線形を作成します。

# 各観測で事前に取り込みが必要なデータ(その2)

各観測では、事前に下記データのいずれかを取り込んでおく必要があります。

| おこなう観測                         |      | 取り込みが必要なデータ                  |  |
|--------------------------------|------|------------------------------|--|
|                                | 放射   | ・ 図面を含むXFD                   |  |
|                                |      | · DXF/DWG                    |  |
|                                | 敗炮   | ・武蔵の「線形計算」を入力したXFD           |  |
|                                | 此百形水 | ・ 武蔵の「3次元設計データ作成」で「線形」「縦断」   |  |
|                                |      | を入力したXFD                     |  |
|                                | 横断放射 | ・TS出来形用のXML                  |  |
| 毎日3日川                          |      | ・ TREND-ONEの「路線測量」で作成した路線データ |  |
| <b>崔兄</b> /只」                  |      | ( = XRF)                     |  |
|                                |      | ・ 座標、図面を含むXFD(※2)            |  |
|                                |      | ・座標(SIMA、CSV)(※2)            |  |
|                                |      | • DXF/DWG (%2)               |  |
|                                | レベル  | ・ 座標、図面を含むXFD                |  |
|                                |      | ・ 座標(SIMA、CSV)               |  |
|                                |      | · DXF/DWG                    |  |
| ※2 観測-路線のみ。TERRACEで簡易線形を作成します。 |      |                              |  |

# 各観測で事前に取り込みが必要なデータ(その3)

各観測では、事前に下記データのいずれかを取り込んでおく必要があります。

| おこなう観測 |                | 取り込みが必要なデータ                                                                                                    |  |  |
|--------|----------------|----------------------------------------------------------------------------------------------------|--|--|
|        | 点検・検査          | <ul> <li>・ 武蔵の「3次元設計データ作成」で「線形」「縦断」</li> <li>「横断」を入力したXFD</li> <li>・ TS出来形用のXML</li> </ul>                                                                                                    |  |  |
| 3D施工   | 丁張             | <ul> <li>TREND-COREの「FIELD-TERRACEモデル連携」<br/>で出力したXFD</li> <li>座標、図面を含むXFD<br/>または座標(SIMA、CSV)+DXF/DWG<br/>+ 武蔵の3Dコマンド」で「TIN」を入力したXFD<br/>またはTINを含むLandXML(※3)(※4)(※5)</li> <li>座標、図面を含むXFD<br/>または座標(SIMA、CSV)+DXF/DWG(※6)</li> <li>座標(SIMA、CSV)(※7)</li> </ul> |  |  |
|        | 点検・検査<br>(TIN) | <ul> <li>・ 武蔵の「3Dコマンド」で「TIN」を入力したXFD</li> <li>・ TREND-COREの「FIELD-TERRACEモデル連携」</li> </ul>                                                                                                    |  |  |
|        | 構造物            | ・TINを含むLandXML(※4)(※5)<br>・座標(SIMA、CSV)(※8)                                                                                                    |  |  |
|        | 出来形計測          | <ul> <li>・ 武蔵の「線形計算」を入力したXFD</li> <li>・ 武蔵の「3次元設計データ作成」で「線形」「縦断」を入力したXFD</li> <li>・ TS出来形用のXML</li> <li>・ TREND-ONEの「路線測量で作成した路線データ(= XRF)</li> <li>・ 座標、図面を含むXFD(※6)</li> <li>・ 座標(SIMA、CSV)(※6)</li> <li>・ DXF/DWG(※6)</li> </ul>                              |  |  |

# 各観測で事前に取り込みが必要なデータ(その4)

各観測では、事前に下記データのいずれかを取り込んでおく必要があります。

| おこなう観測 |       | 取り込みが必要なデータ                                                                                                 |  |
|--------|-------|----------------------------------------------------------------------------------------------------|--|
| TS出来形  | 計測・検査 | <ul> <li>・ 武蔵の「3次元設計データ作成」で「線形」「縦断」</li> <li>「横断」を入力したXFD(※9)(※10)</li> <li>・ TS出来形用のXML(※5)(※9)</li> </ul> |  |

※3 TERRACEで簡易線形を作成します。構築形状はTINから作成します。

※4 TINを含むLandXMLは、TREND-COREの「土工モデル出力」「構造物モデル出力」で 出力できます。「土工モデル出力」の場合、汎用オブジェクトは「専用オブジェクト」に変換 する必要があります。(凸凹地盤などに変換)

※5 LandXML内に現地盤の属性がついている場合は、TERRACEで読み込めません。 対処方法については、「設計データに取り込む」の「■TINデータを取り込みます」の「取り込めるTINデータ」を参照してください。もしくはFIELD-TERRACEお客様サポートの「Q&A」の「Q: [データ管理]の[TINデータ]でLandXMLを取り込もうとすると、「取り込み可能なTIN情報がありません。」と表示されます。」を参照してください。

※6 TERRACEで簡易線形を作成します。構築形状は標準断面を使用します。

※7 TERRACEで簡易TINと簡易線形を作成します。

※8 TERRACEで簡易TINを作成します。

※9 基準点/水準点必須

※10 EX-TREND武蔵の「3次元設計データ作成」の[基本設定]で「農林水産省」で作成して いる場合は、TERRACEで読み込めません。

#### 取り込む図面の縮尺は「1つ」にすることをお勧めします

図面に複数の縮尺があると

- ・ 各縮尺上の要素の位置がずれて正しく表示されない
- ・「読み込んだ座標」や「計測した座標」が「図面」とずれる

などの症状が起きる場合があります。あらかじめEX-TREND武蔵で

- ・「属性移動」コマンドで縮尺を移動する
- ・ 不要な縮尺を削除または非表示にする

などをおこない、縮尺を「1つ」にしてからXFD出力した図面を取り込むことをお勧めします。

#### 取り込む図面のデータ量は「1万個以下」にしてください

図面のデータ量(線分や文字などの要素数)が多すぎると、図面の表示等が遅くなります。 実用上の目安として、データ量の合計が1万個以下になるよう、できるだけ不要な要素は削除 してください。

#### 以下の要素には対応していないため、表示が崩れる場合があります

・円弧を含んだハッチングと塗りつぶし

・中抜きされたハッチング

#### 測定時に使用できる路線は1つです

複数の路線データを取り込むことはできますが、測定時には、取り込んだ路線データから1つの 路線を選択して測定します。

測定中に路線を切り替えることは可能ですが、路線の「開始点」「終了点」「オフセット」などの 条件は保持されません。

# 2-2 設計データを取り込む

設計の座標データ・CADデータ・路線データ・TINデータを、個別に取り込みます。

# ■データ管理を開きます

個別の設計データは「データ管理」から取り込みます。

 ホーム画面の [データ管理]をタップ します。

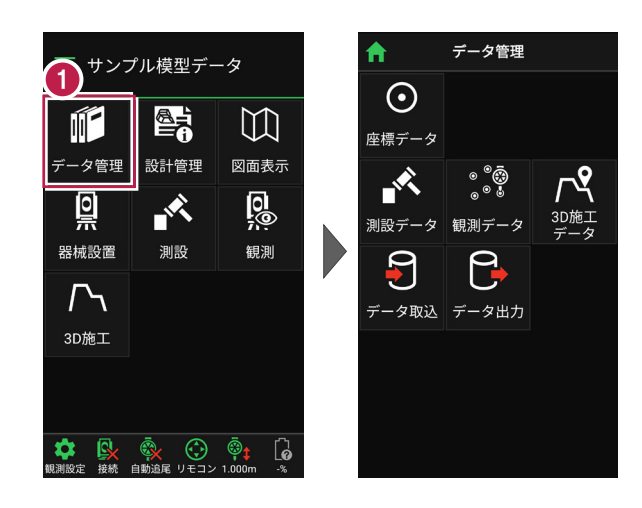

# ■ 座標データを取り込みます

- [データ取込]をタップ します。
- データ取込画面の [座標データ]を選択し、 [次へ]をタップします。

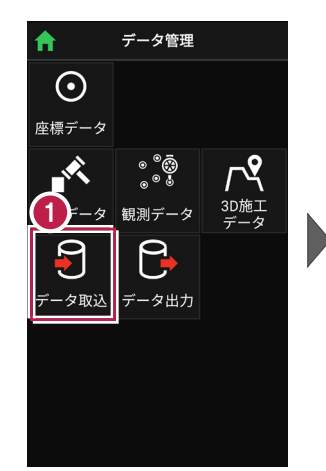

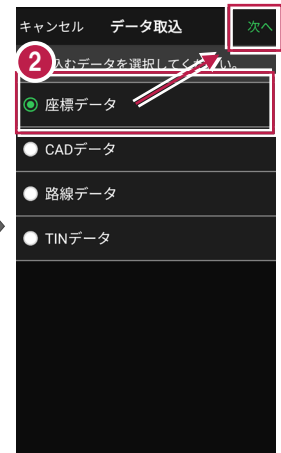

 3 取込元の選択で [指定フォルダー]を選択 して[次へ]をタップします。

 4 ファイルを指定して[実行] をタップします。

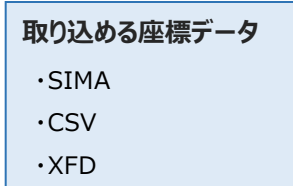

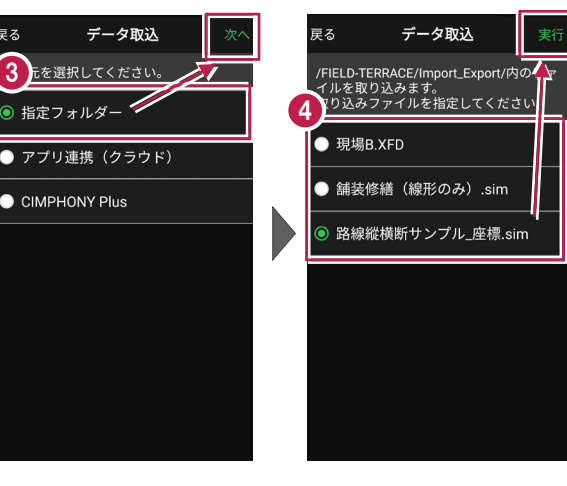

CSV 形式の座標データは、以下の項目順で作成されている必要があります 点名,X座標,Y座標,Z座標,属性 ※属性が未入力または認識できない文字の場合は、「未定義」の属性になります。 ※目標点の情報と計測日時は取り込みません。

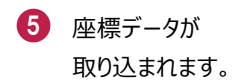

6 [戻る] をタップして データ管理に戻ります。

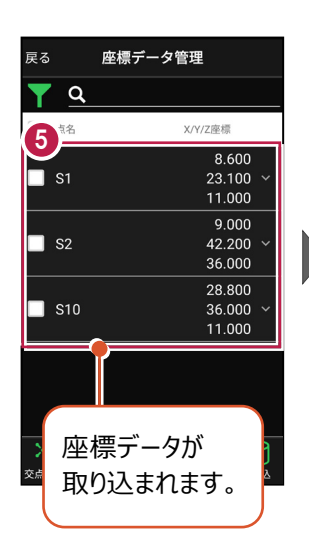

| ſ | 戻る      | \$      | 6)⊮               | を標デ·    | ータ管理       | E                                       |                  |
|---|---------|---------|-------------------|---------|------------|-----------------------------------------|------------------|
| ľ |         |         | a,                |         |            |                                         |                  |
|   |         | 点       | 8                 |         | X/Y        | //Z座標                                   |                  |
|   |         | S1      |                   |         |            | 8.60<br>23.10<br>11.00                  | 00<br>00 ~<br>00 |
| • |         | S2      | 2                 |         |            | 9.00<br>42.20<br>36.00                  | )0<br>)0 ~<br>)0 |
|   |         | S1      | 0                 |         |            | 28.80<br>36.00<br>11.00                 | 00<br>00 ~<br>00 |
|   |         |         |                   |         |            |                                         |                  |
|   | ×<br>交点 | -<br> 算 | <b>(十</b> )<br>追加 | ×<br>削除 | 区<br>TIN確認 | (4) (4) (4) (4) (4) (4) (4) (4) (4) (4) | <b>夏</b> 夏       |

# ファイルの受け渡しにクラウドストレージを使用する場合は

取込元の選択で、「アプリ連携(クラウド)」を選択します。 [次へ]をタップ後に表示される画面で、使用するクラウド ストレージの選択や、受け渡しするファイルの選択をおこなって ください。

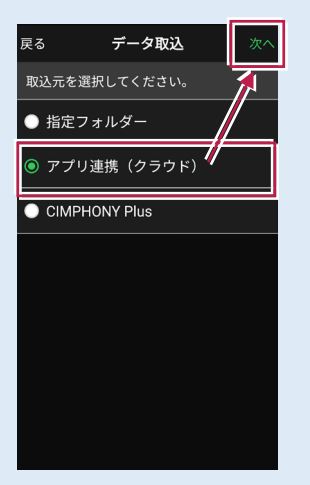

# ■ CADデータを取り込みます

#### 取り込む図面の縮尺は「1つ」にすることをお勧めします

図面に複数の縮尺があると

- ・各縮尺上の要素の位置がずれて正しく表示されない
- ・「読み込んだ座標」や「計測した座標」が「図面」とずれる

などの症状が起きる場合があります。あらかじめEX-TREND武蔵で

- ・「属性移動」コマンドで縮尺を移動する
- ・ 不要な縮尺を削除または非表示にする

などをおこない、縮尺を「1つ」にしてからXFD出力した図面を取り込むことをお勧めします。

#### 取り込む図面のデータ量は「1万個以下」にしてください

図面のデータ量(線分や文字などの要素数)が多すぎると、図面の表示等が遅くなります。 実用上の目安として、データ量の合計が1万個以下になるよう、できるだけ不要な要素は削除 してください。

#### 以下の要素には対応していないため、表示が崩れる場合があります

- ・円弧を含んだハッチングと塗りつぶし
- ・中抜きされたハッチング
- [データ取込]をタップ します。
- データ取込画面の
   [CADデータ]を選択し、
   [次へ]をタップします。

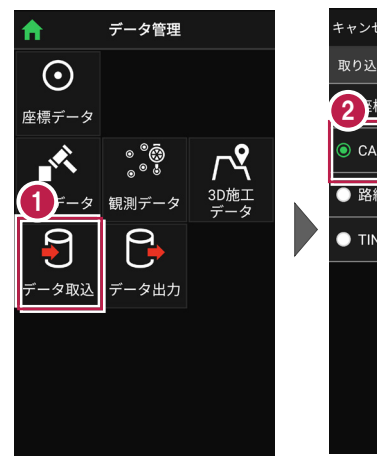

| キャンセル <b>データ取込</b> | 次へ  |
|--------------------|-----|
| 取り込むデータを選択してくだ     | No. |
|                    |     |
| ◎ CADデータ           |     |
| ● 路線データ            |     |
| ● TINデータ           |     |
|                    |     |
|                    |     |
|                    |     |
|                    |     |

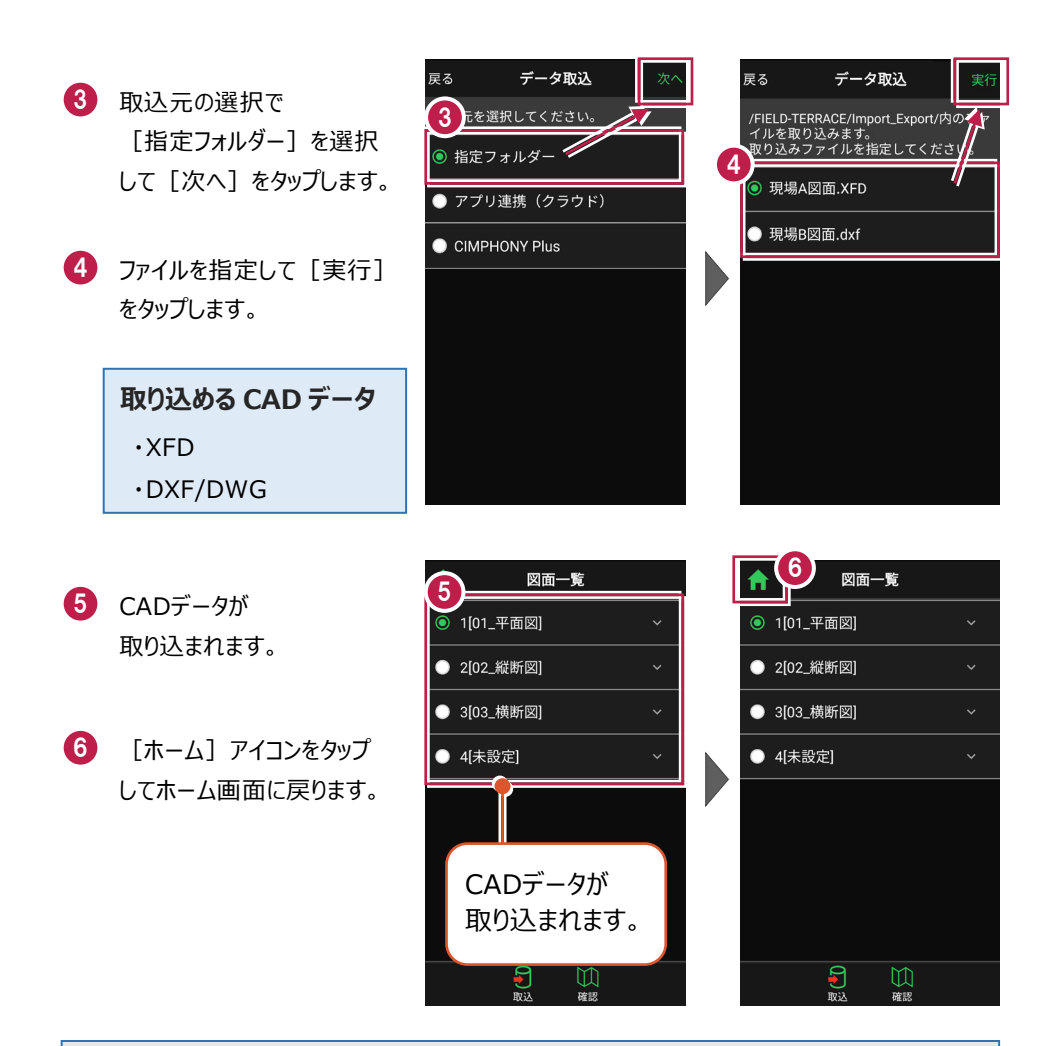

#### ファイルの受け渡しにクラウドストレージを使用する場合は

取込元の選択で、「アプリ連携(クラウド)」を選択します。 [次へ]をタップ後に表示される画面で、使用するクラウド ストレージの選択や、受け渡しするファイルの選択をおこなって ください。

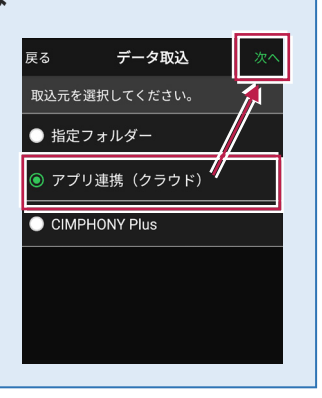

#### 測定時に使用できる路線は1つです

複数の路線データを取り込むことはできますが、測定時には、取り込んだ路線データから1つの 路線を選択して測定します。

測定中に路線を切り替えることは可能ですが、路線の「開始点」「終了点」「オフセット」などの 条件は保持されません。

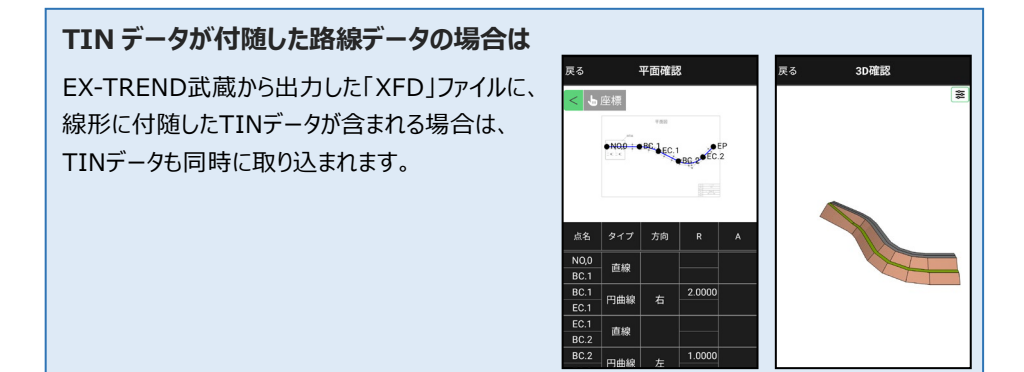

- [データ取込]をタップ します。
- データ取込画面の [路線データ]を選択し、 [次へ]をタップします。

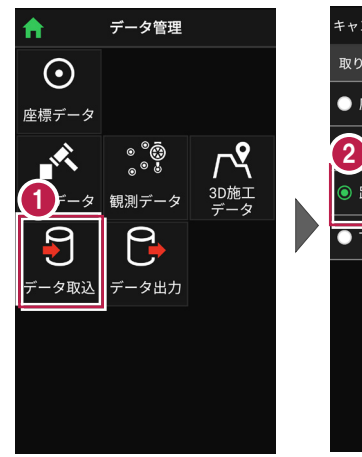

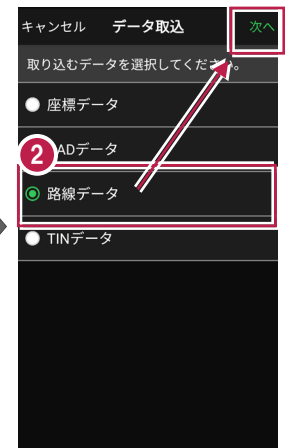

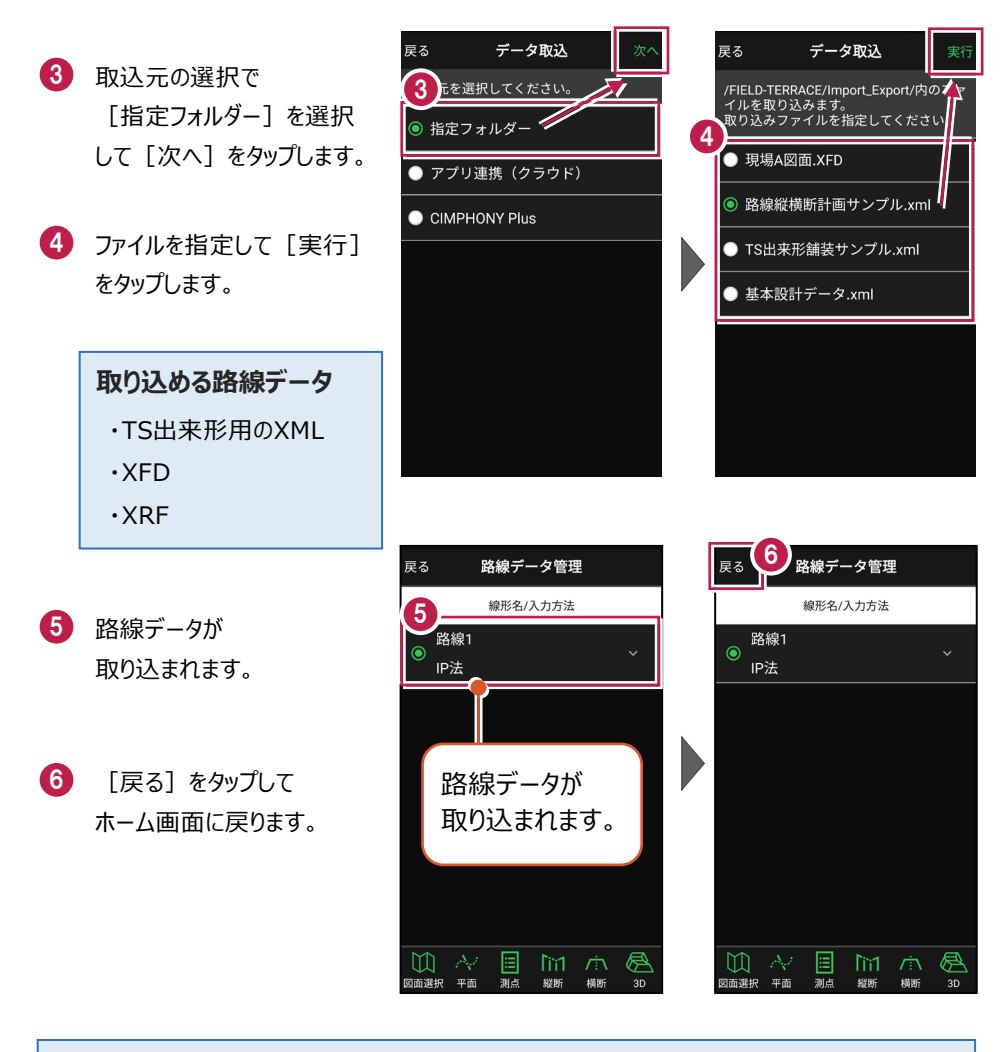

# ファイルの受け渡しにクラウドストレージを使用する場合は

取込元の選択で、「アプリ連携(クラウド)」を選択します。 [次へ]をタップ後に表示される画面で、使用するクラウド ストレージの選択や、受け渡しするファイルの選択をおこなって ください。

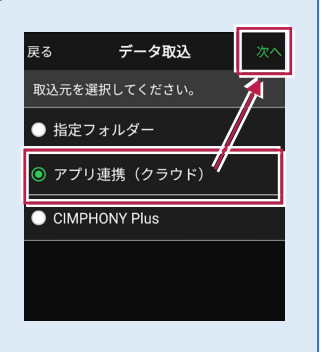

#### 取り込んだ路線データのファイル名称

#### 【XFD・TS出来形用のXML(基本設計データ)の場合】

EX-TREND武蔵 3次元設計データ作成の [設定] — [線形切替] のデータ名称が反 映されます。

| 平面                                                         | <u>«</u>                                                                                                    |   | 豆z 改約ゴーク管理                                             |
|------------------------------------------------------------|----------------------------------------------------------------------------------------------------|---|--------------------------------------------------------|
| - 設定                                                       | 線形切替         ?                                                                                                    | × |                                                        |
| 計算設定                                                       | 作業を行うデータをリストより選択し「OKJボタンを押してください。                                                                                        | - | 線形名/入力方法                                               |
| **:20.4<br>線形切替<br>*!ニ *cc.ズ<br>白敏:成                       | (名称変更)リストで進択されているテータの名称を変更します。<br>(復写) リストで進択されているテータを元に新規データを作成します。<br>(適加) 新規にデータを作成します。<br>(別除) リストで進択されているデータを削削します。 |   | ● A現場路線<br>● 要素法 · · · · · · · · · · · · · · · · · · · |
| + POINT) 诺<br>平面<br>計算条件                                   | データ名<br>新規記線                                                                                                    |   |                                                        |
| <ul> <li>測点スタイル</li> <li>路線計算条件</li> <li>28K3 カ</li> </ul> | * 環形テータの名称変更 ? ><br>データの名称を入力してください。                                                                                     |   |                                                        |
| センター表示<br>縦断                                               |                                                                                                    |   |                                                        |
| 橫断                                                         |                                                                                                    | _ |                                                        |
| 工種設定<br>出来形設定                                              | 名称変更 違加 複写 削除 OK キャンセル                                                                                                   |   |                                                        |
|                                                            |                                                                                                    |   |                                                        |

# 【XRFの場合】

TREND-ONE路線測量の [路線条件] – [条件] グループー [初期条件] の路線名 が反映されます。

図面選択 平面 測点 縦断 横断 3D

| <ul> <li>         ・         ・         ・</li></ul> | セル・表示 ♀ ∧<br>路線スタイル 測点スタイル 地 | ルプ・FAQ検索<br>D理院9イル 地理院9イル<br>背景表示 | 1<br>表示 | 戻る<br>● trend-o<br>IP法 | 路線データ<br><sup>線形名/入力</sup><br>ne路線 | <b>管理</b><br><sub>方法</sub> | ~  |
|---------------------------------------------------|------------------------------|-----------------------------------|---------|------------------------|------------------------------------|----------------------------|----|
| 条件                                                | スタイル                         | 地理院タイル                            |         |                        | 4                                  |                            |    |
| * 初期条件                                            |                              | ?                                 | ×       |                        |                                    |                            |    |
| 路線名(N) trend-                                     | one路線                        |                                   |         |                        |                                    |                            |    |
| 路線測量(C) —                                         | IP開始No(P)                    | 1                                 |         |                        |                                    |                            |    |
| ● IP法                                             | - 登録開始点番                     |                                   |         |                        |                                    |                            |    |
| 0 エレメント法                                          | IP点(I)                       | 116                               |         |                        |                                    |                            |    |
| 〇片押し法                                             | 中間点(M)                       | 217                               |         |                        |                                    |                            |    |
| O IA法                                             | 左巾枯占(山)                      | 401                               |         |                        |                                    |                            |    |
| 〇 距離方向角法                                          |                              | 501                               |         | $\square ~ \land$      | 🗐 lì                               | ĭ1 /☆                      | Ø  |
|                                                   | 石川·利品(K)                     | 501                               |         | 図面選択 平面                | 測点 縦                               | 町 横断                       | 3D |
|                                                   |                              |                                   |         |                        |                                    |                            |    |
|                                                   |                              |                                   |         |                        |                                    |                            |    |
|                                                   |                              |                                   |         |                        |                                    |                            |    |
|                                                   |                              |                                   |         |                        |                                    |                            |    |

# ■ TINデータを取り込みます

- [データ取込]をタップ します。
- データ取込画面の [TINデータ]を選択し、 [次へ]をタップします。

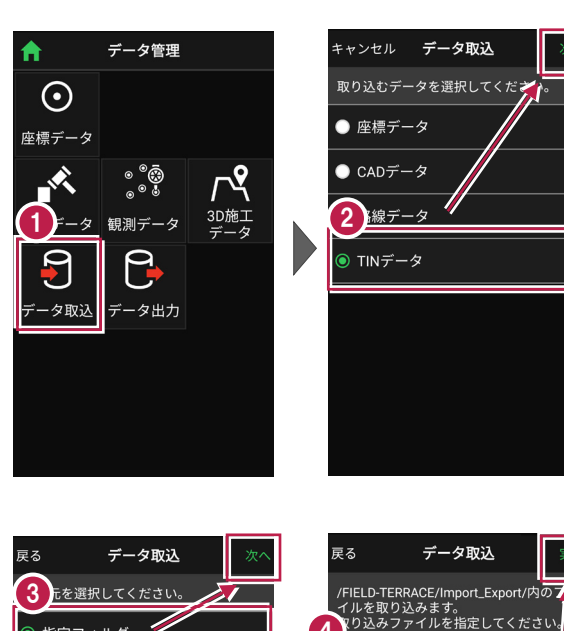

- 3 取込元の選択で [指定フォルダー]を選択 して[次へ]をタップします。
- クァイルを指定して [実行] をタップします。

取り込める TIN データ

・TINを含んだLandXML
 ・TINを含んだXFD

# 第指定フォルダー・ アプリ連携(クラウド) CIMPHONY Plus TS出来形舗装サンプル.xml 基本設計データ.xml 橋台.xml

※LandXML内に現地盤の属性がついている場合は、TERRACEで取り込めません。 (例) TREND-POINTから出力した三角網データや、他社ソフトで作成したデータ等 【対処方法例】以下、2種類の方法があります。

- TREND-COREにLandXMLを読み込み、[書込] [モデル出力] [土工モデ ル]からLandXMLで出力する。
- ・ EX-TREND武蔵の[3D] [LandXML] で読み込み、[ファイル] [外部フ ァイルへ保存] からLandXMLで出力する。または、XFDで書き込む。

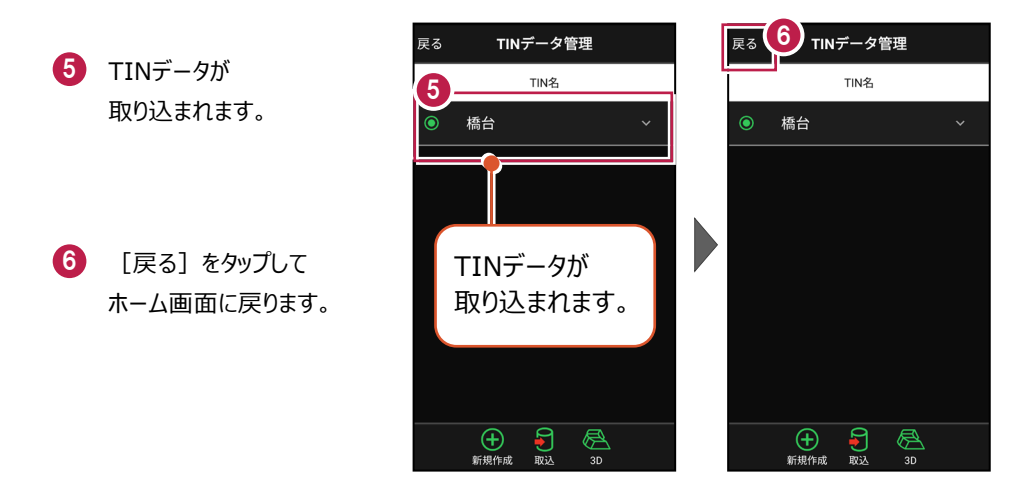

# 

# TIN データの名称を変更できます

TINデータの右側にある[v]をタップして、名称を変更することができます。

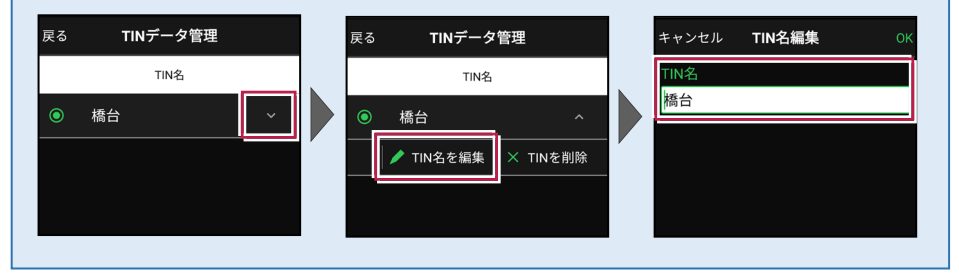

#### 取り込んだ TIN データの名称

【出力方法:EX-TREND武蔵 3次元設計データ作成の[書込み] – [LandXML]の 場合】

EX-TREND武蔵 3次元設計データ作成の [設定] — [線形切替] のデータ名称が反 映されます。

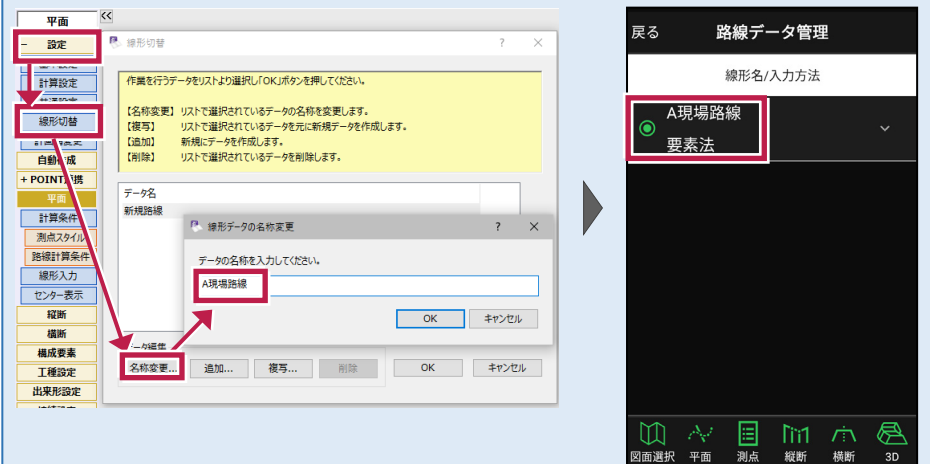

【出力方法:EX-TREND武蔵 建設CADの[3D]内[外部ファイルへ保存]の場合】 保存時に指定したファイル名が反映されます。

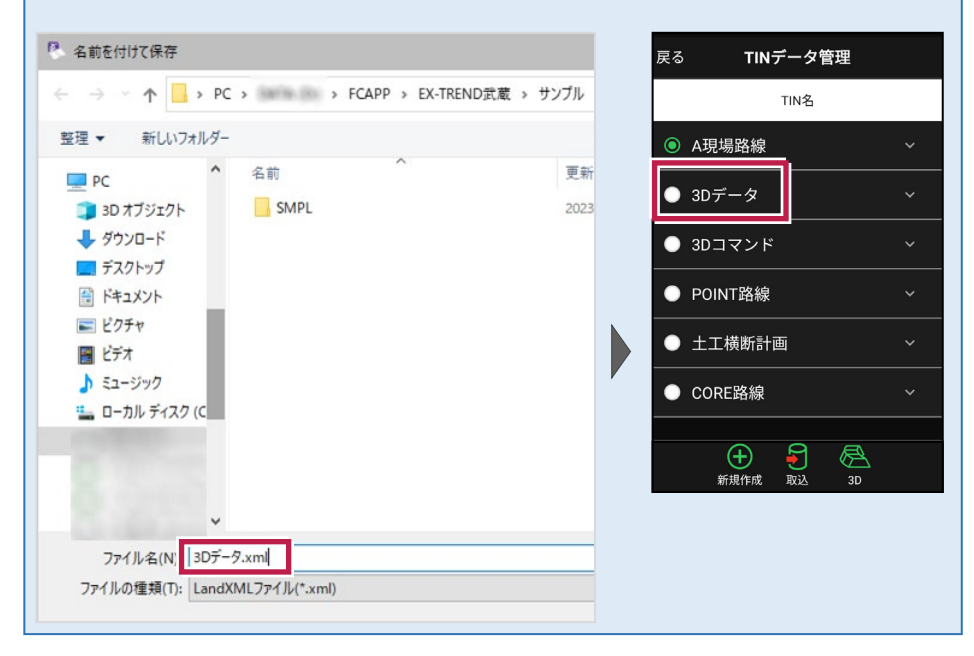

【出力方法: EX-TREND武蔵 建設CADの [ファイル] – [FIELD-TERRACE連携]

[XFDデータへ保存]の場合】

[3D] コマンドから作成したデータは、「3Dコマンド」になります。

| 戻る    | TINデータ管理                                                   |   |  |  |  |
|-------|------------------------------------------------------------|---|--|--|--|
|       | TIN名                                                       |   |  |  |  |
| ● A現  | 見場路線                                                       |   |  |  |  |
| • 3D- | データ                                                        | ~ |  |  |  |
| ● 3D  | コマンド                                                       | ~ |  |  |  |
| • РО  | INT路線                                                      | ~ |  |  |  |
| • ±:  | 工横断計画                                                      |   |  |  |  |
| • co  | RE路線                                                       | ~ |  |  |  |
|       |                                                            |   |  |  |  |
|       | 十         1         1           新規作成         取込         3D | 1 |  |  |  |

【出力方法:TREND-POINTの[ファイル] タブー[書込み] – [外部ファイル] – [LandXML] の場合】

[データ一覧] 上の三角網グループの名称が反映されます。

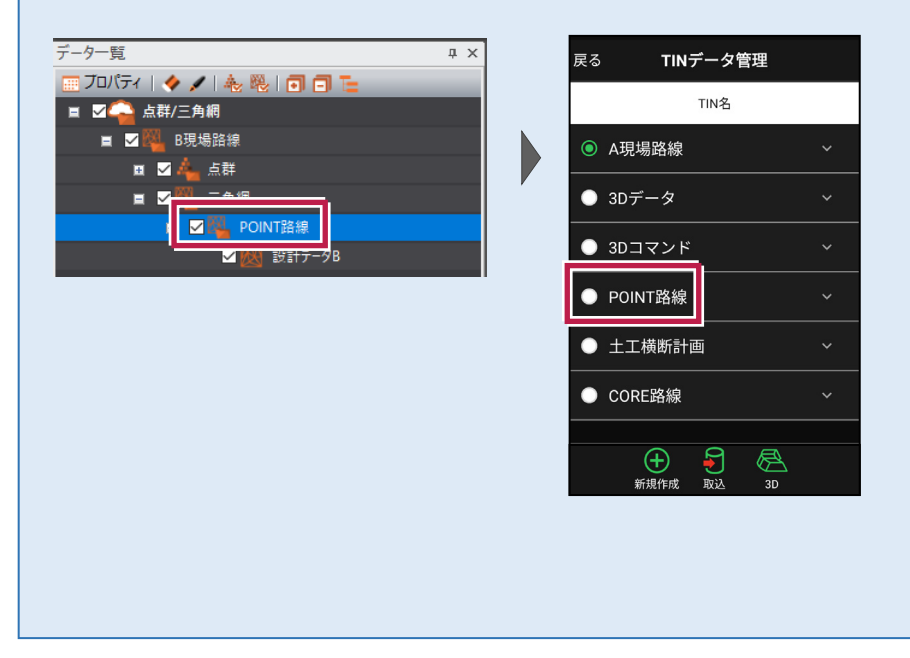

【出力方法:TREND-COREの[土工横断計画] タブー[書込] – [LandXML]の 場合】

入力したデータ内容にかかわらず、「土工横断計画」になります。

| 戻る                     | TINデータ管理                                                   |   |  |  |  |
|------------------------|------------------------------------------------------------|---|--|--|--|
|                        | TIN名                                                       |   |  |  |  |
| <ul><li>● A現</li></ul> | 見場路線                                                       |   |  |  |  |
| ● 3D                   | データ                                                        |   |  |  |  |
| • 3D                   | コマンド                                                       | ~ |  |  |  |
| • ро                   | INT路線                                                      | ~ |  |  |  |
| • ±:                   | 工横断計画                                                      | ~ |  |  |  |
| • co                   | PRE路線                                                      | ~ |  |  |  |
|                        |                                                            |   |  |  |  |
|                        | 计         子         A           新規作成         取込         3D |   |  |  |  |

【出力方法:TREND-COREの[書込] タブー [FC連携] – [FIELD-TERRACEモデ ル連携]の場合】

出力時に選択した「線形名(データ順で最初のもの)」が反映されます。

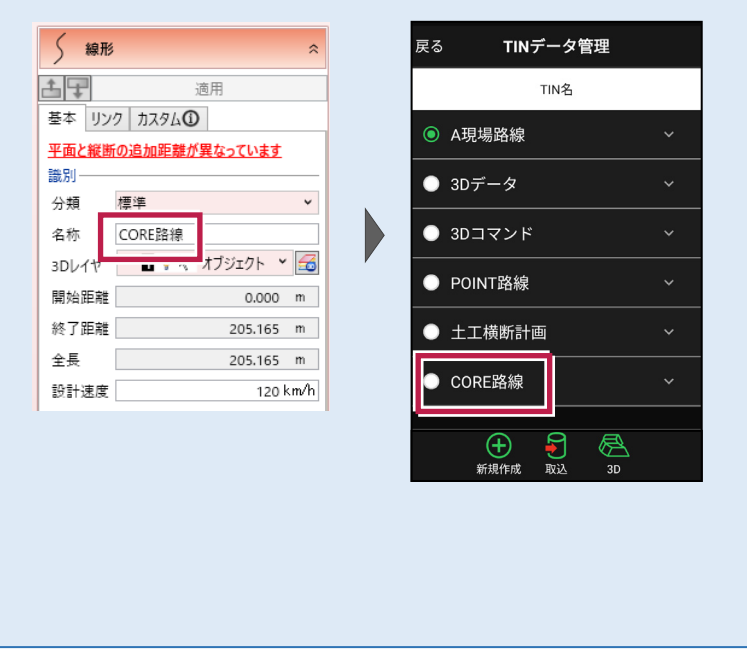

# 2-3 設計データを確認する

現場内の設計データ(座標データ・CADデータ・路線データ・TINデータ)を確認します。

■ 座標データを確認する

- ホーム画面の [データ管理]をタップ します。
- 2 [座標データ]をタップ します。

| ① サンプル模型データ    |                     |                         |  |
|----------------|---------------------|-------------------------|--|
|                |                     |                         |  |
| データ管理          | 設計管理                | 図面表示                    |  |
| <u></u>        |                     | 0                       |  |
| 器械設置           | 測設                  | 観測                      |  |
| $\int \nabla $ |                     |                         |  |
| 3D施工           |                     |                         |  |
|                |                     |                         |  |
| (現))設定 接続 F    | <ul> <li></li></ul> | © <b>†</b><br>1.000m -% |  |

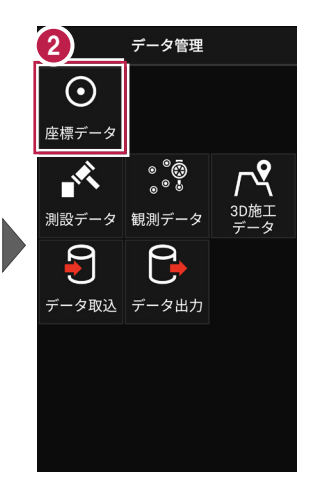

- ③ 「座標データ管理」画面で、 現場内の座標データが 確認できます。
- 確認を終えたら
   [戻る]をタップして
   データ管理に戻ります。
- 5 [ホーム] アイコンをタップ してホーム画面に戻ります。

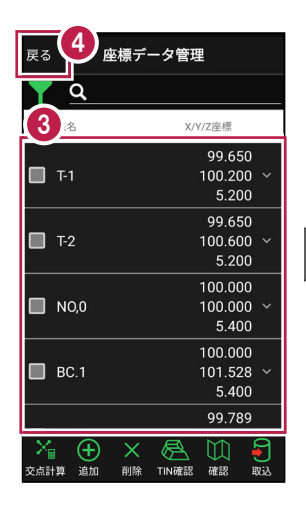

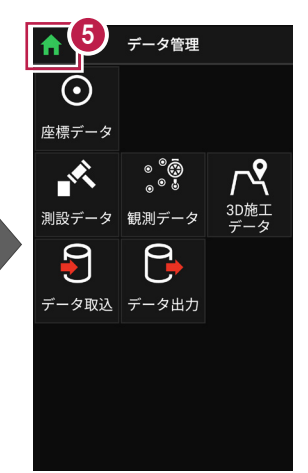

# 手入力による座標の「追加」「編集」「削除」が可能です

「座標データ管理」画面では、手入力で座標の追加や編集、削除をおこなうことができます。

#### ■座標の追加方法

[追加]をタップします。

「点名」や「XYZ座標」等を 入力して [追加]をタップ します。

※ [図面から取得] ボタン で図面から座標を追加する こともできます、

#### ■座標の編集方法

編集する座標の右側にある [v] をタップして、 [座標を編集] をタップします。

座標を編集して [保存] をタップします。

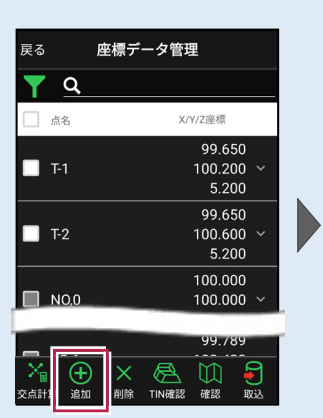

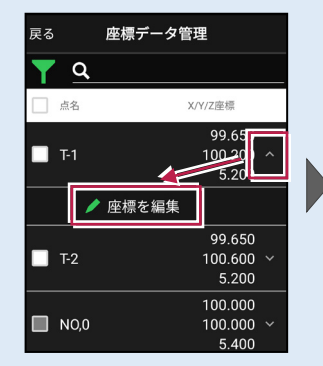

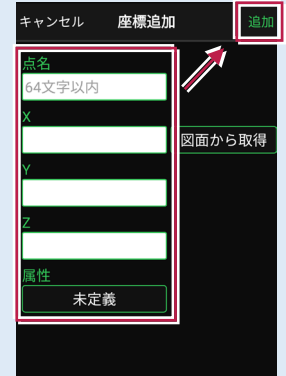

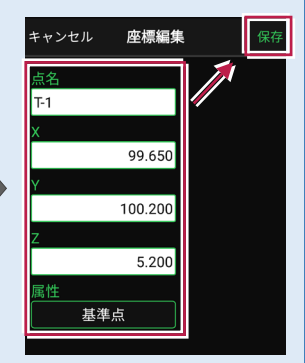

#### ■座標の削除方法

削除する座標をタップして 左側のチェックをオンにします。

[削除] をタップします。 確認メッセージで [はい] をタップします。

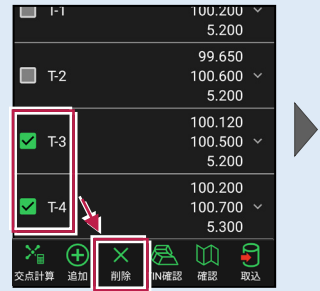

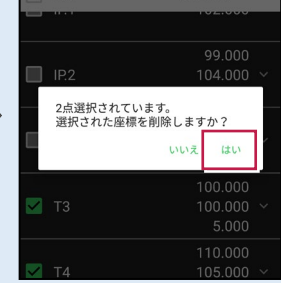

※「路線で使用している座標」や「器械設置で使用している座標」は、

「<u>点名」のみ編集可能です</u>。座標値は編集できません。また<u>座標の削除もできません</u>。 ※「測設データ」「観測データ」「3D施工データ」では座標の削除はできません。

#### 「座標」と「図面」を重ねて確認できます

図面が取り込まれている場合 は、座標と図面を重ねて確認 することができます。

[座標確認] で、指定した 座標または図面の位置の 座標を確認できます。

[距離計測] で、指定した 座標または図面の位置の 2点間の距離を確認できます。

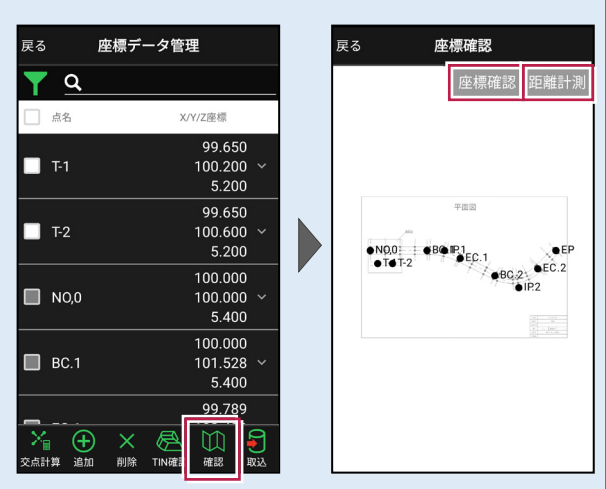

#### ※XFDでCAD図面を取り込んだ場合

[座標確認]で座標値が合わない、 [距離計測] で距離が合わない場合は、

[図面表示] — [図面確認] の [縮尺] で適切な縮尺を選択してください。

一覧に適切な縮尺がない場合は、XFDの出力元CAD(例:建設CAD)で縮尺を合わせなおしてください。

※DXF/DWGを取り込んだ場合

読み込んだ座標や計測した座標を図面と合わせたい場合は、

[図面表示] — [図面確認] の [縮尺] をタップして、2点から [座標指定] もしくは [距離指定] で縮尺を合わせてください。

#### 縮尺情報を持つ DXF/DWG も読み込み可能です

武蔵の建設CADやTREND-ONEから縮尺を保持したDXF/DWGを出力可能です。 縮尺情報を持つDXF/DWGを [図面表示] に取り込んで、 [図面確認] の [縮尺] で 縮尺・座標系を合わせることも可能です。

※回転がかかっている図面は [縮尺] で縮尺・座標系を合わせることができません。

詳細な手順については、「設計データを確認する」の「■CADデータを確認する」の「図面の縮 **尺を合わせる場合は」**を参照してください。

もしくはFIELD-TERRACEお客様サポートの「Q&A」の「Q:読み込んだDXF/DWGデータの座標値、距離が合いません。」を参照してください。

# ■路線データを確認する

- ホーム画面の
   [設計管理]をタップします。
- 2 [路線データ]をタップ します。

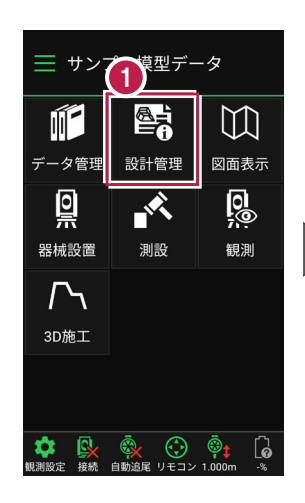

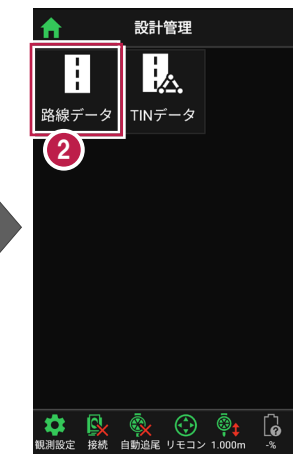

- ④ 確認する路線をタップして 選択します。
- 4 [測点]をタップします。
- 主要点・中間点の 点名・追加距離・ 接線方向角・座標 が表示されます。

6 確認を終えたら、 [戻る]をタップして 路線データ管理に戻ります。

| 戻る               | 路線データ管理    |    |
|------------------|------------|----|
| 3                | 線形名/入力方法   |    |
| 路線1              |            | ~  |
| <sup>◯</sup> IP法 |            |    |
| 路線2              | 2          | ~  |
| IP法              |            |    |
|                  |            |    |
|                  |            |    |
|                  |            |    |
|                  |            |    |
|                  |            |    |
|                  |            |    |
|                  | (4)        |    |
|                  |            |    |
|                  |            |    |
| 図面選択 平口          | 血 川点 縦断 横断 | 3D |

| 戻る 6 測点確認     |         |
|---------------|---------|
| 5 '追加距離/接線方向角 | X/Y/Z座標 |
| NO,U          | 100.000 |
| 0.000         | 100.000 |
| 90° 00' 00"   | 5.400   |
| N0.1          | 100.000 |
| 0.400         | 100.400 |
| 90° 00' 00"   | 5.400   |
| N0.2          | 100.000 |
| 0.800         | 100.800 |
| 90° 00' 00"   | 5.400   |
| N0.3          | 100.000 |
| 1.200         | 101.200 |
| 90° 00' 00"   | 5.400   |
| BC.1          | 100.000 |
| 1.528         | 101.528 |
| 90° 00' 00"   | 5.400   |
| N0.4          | 99.999  |
| 1.600         | 101.600 |
| 92° 06' 26"   | 5.400   |

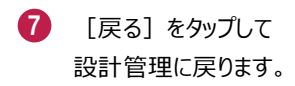

(8) [ホーム] アイコンをタップ してホーム画面に戻ります。

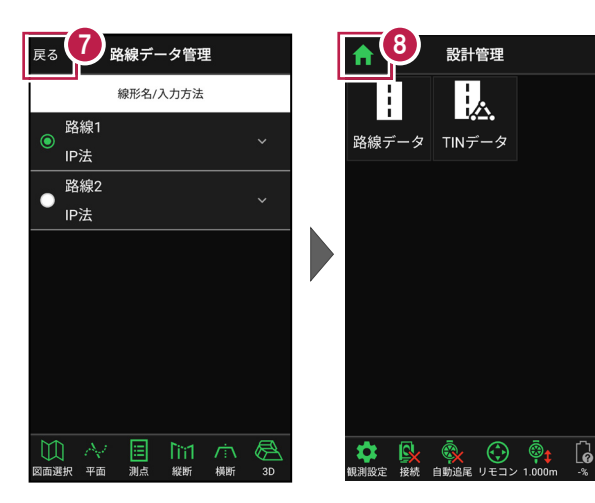

#### 路線の確認機能について(その1)

路線データは、「測点」以外にも以下の確認ができます。

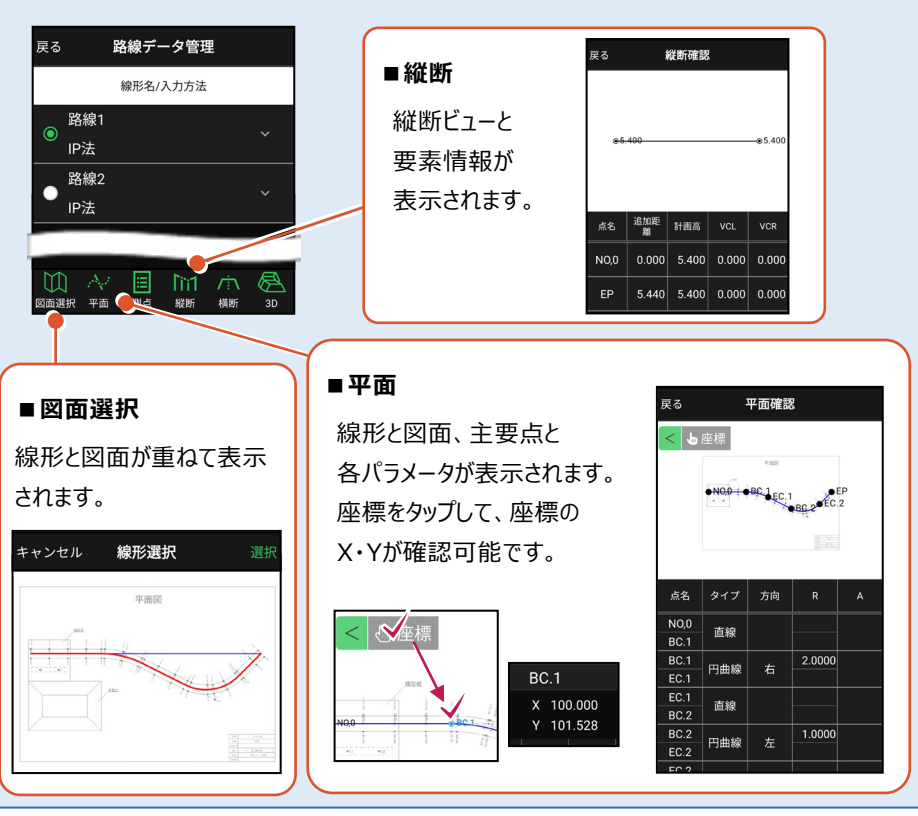

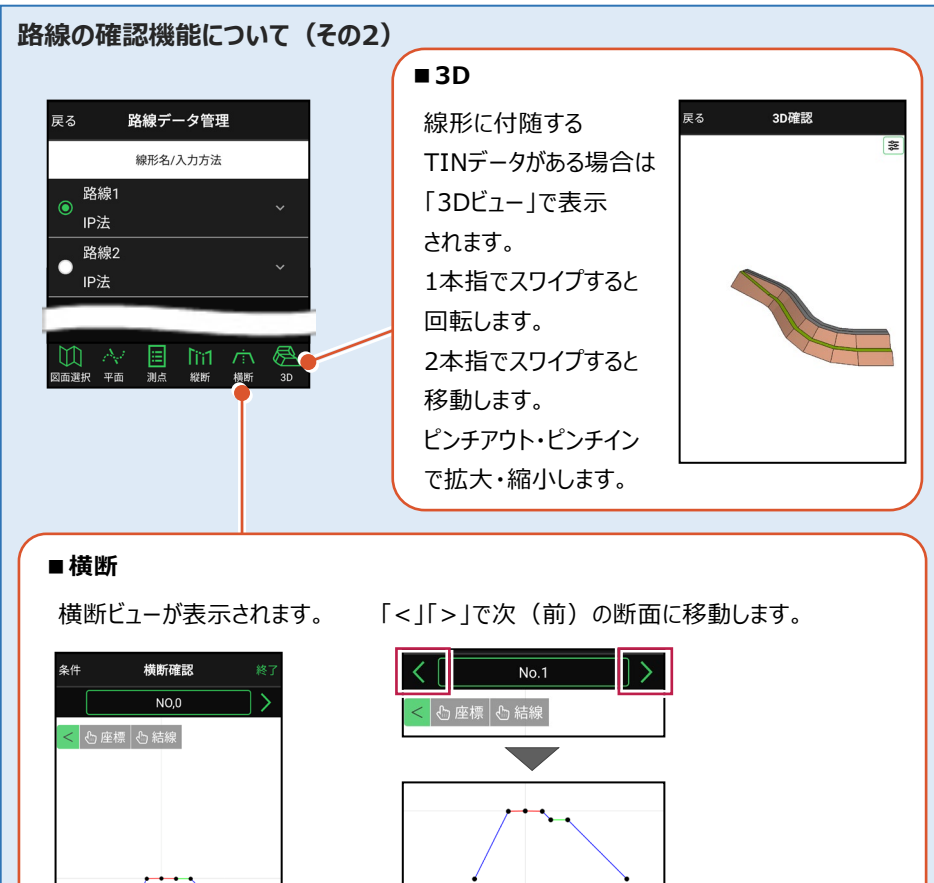

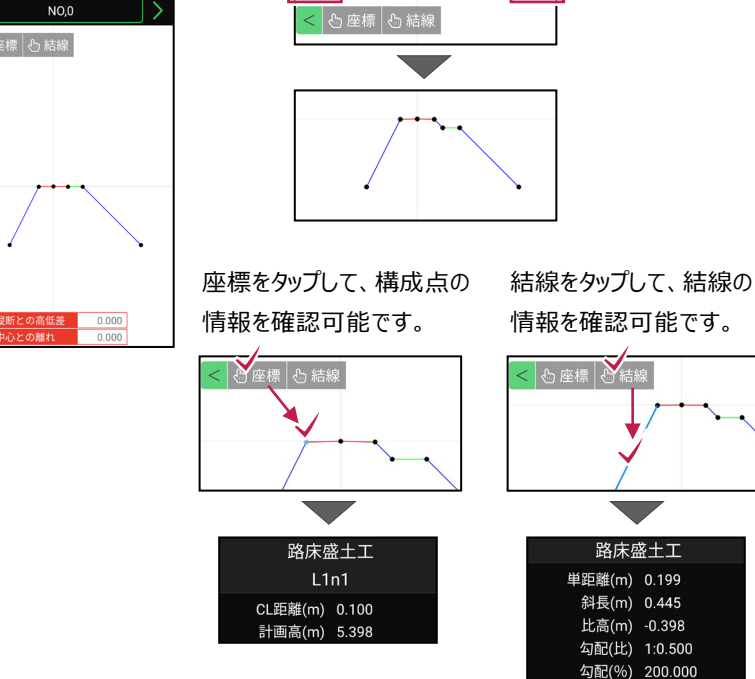

基本操作-49

# ■TIN データを確認する

- ホーム画面の
   [設計管理]をタップします。
- 2 [TINデータ] をタップ します。

本コマンドで確認できるのは、 路線データ(線形)に付随 しないTINデータと、 TERRACE上で作成した 簡易TINです。 簡易TINの作成については、 「3D施工」の「**簡易TINを作** 成する」を参照してください。

- 3 確認するTINデータを タップして選択します。
- 4 [確認]をタップします。
- 5 TINデータが「3Dビュー」で 表示されます。
- 確認を終えたら
   [戻る]をタップして
   戻ります。

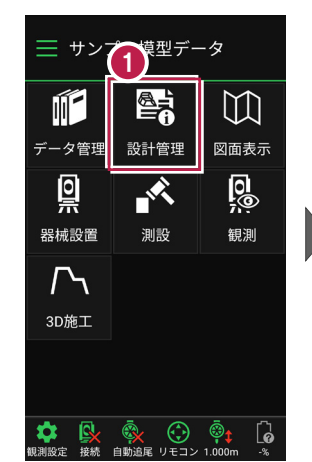

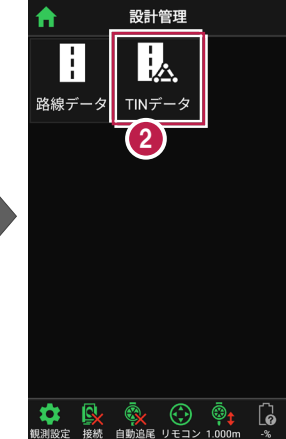

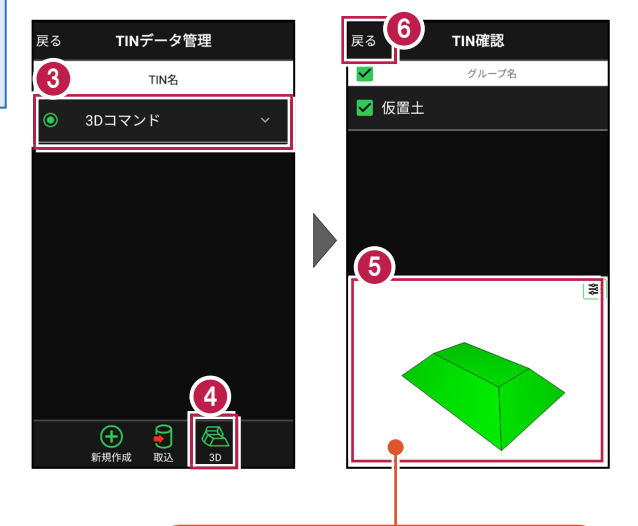

1本指でスワイプすると回転します。 2本指でスワイプすると移動します。 ピンチアウト・ピンチインで拡大・縮小します。

# ■CADデータ(図面)を確認する

- ホーム画面の [図面表示]をタップ します。
- 2 確認するCADデータ (図面)をタップして選択 します。
- 3 [確認]をタップします。

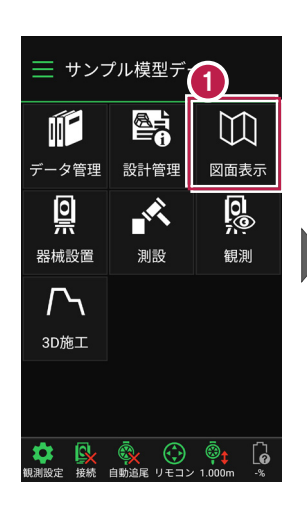

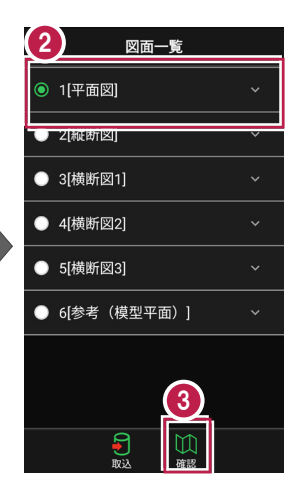

- CADデータ(図面)が 表示されます。
- 6 確認を終えたら [戻る]をタップして 図面一覧に戻ります。
- 6 [ホーム] アイコンをタップ してホーム画面に戻ります。

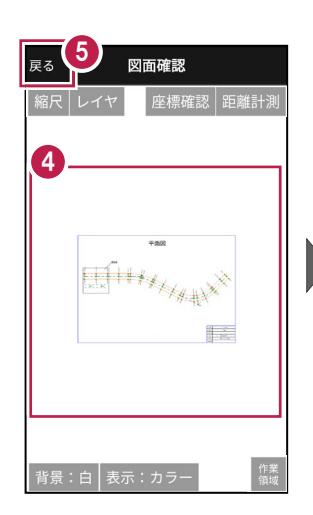

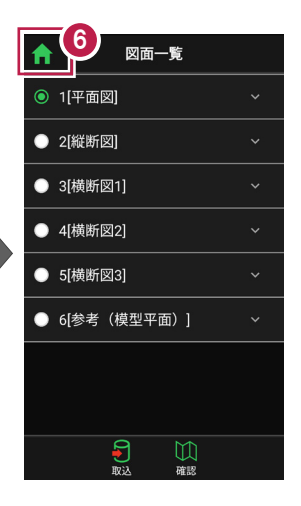

#### 図面に複数の縮尺がある場合は

XFDで図面を読み込むと、図面に複数の縮尺がある場合があります。 図面確認の [縮尺] で、観測で使用する図面の縮尺を選択してください。 適切な縮尺が選択されていないと、「読み込んだ座標」や「計測した座標」が

「図面」とずれるといった症状が 起きる場合があります。 初期値は縮尺値が大きな縮尺 が選択されています。

使用できる縮尺がない場合は XFDの出力元CADで縮尺を 合わせなおしてください。 ※出力元CAD…建設CADなど

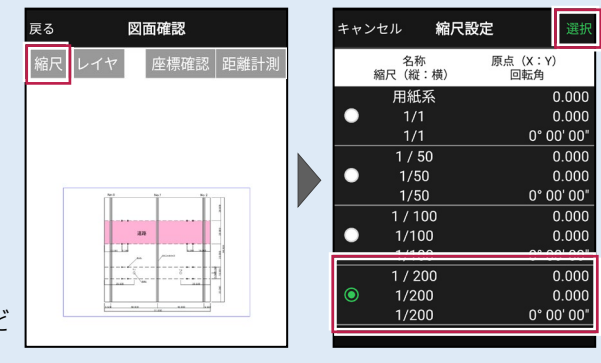

# 図面上の要素が多くて見にくい場合は

図面確認の [レイヤ] で、レイヤの表示/非表示を切り替えてください。 必要なレイヤを絞り込んだ後は [戻る] で反映されます。 ※CAD要素がないレイヤは表示されません。

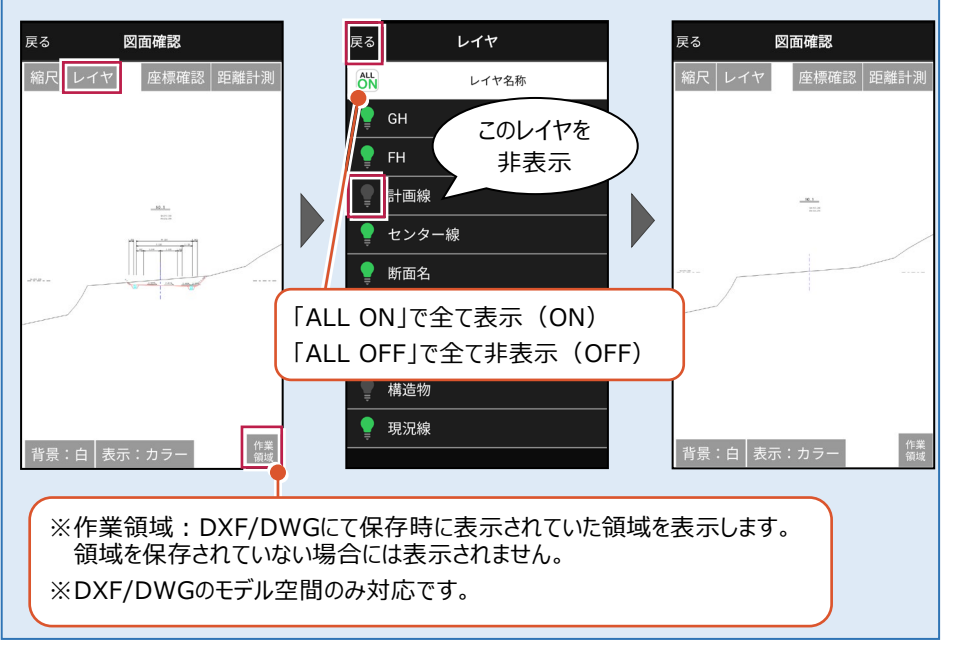

#### 図面の縮尺を合わせる場合は

DXF/DWGを読み込んだ場合は縮尺を合わせることができます。

[縮尺]をタップし2点から [座標指定] もしくは [距離指定] で縮尺を合わせてください。 ※ [距離指定] では、回転がかかっている図面の縮尺を合わせることはできません。

Δ

- [図面確認]の[縮尺]
   をタップします。
- 2 図面上で2点指定します。

- 3 画面を下にスクロールして [座標指定] もしくは [距離指定] を選択します。
  - [座標指定] の場合は、 [図面] もしくは [座標] で 1点目の座標点、2点目の 座標点を選択します。

4

6

[距離指定]の場合は、 「設定距離」に2点間の距離 を入力します。

自動計算された縮尺を確認し 必要であれば縮尺を修正して ください。再計算されます。 問題なければ [OK] をタップ します。

※TERRACEで正確に縮尺を合わ せることは難しいです。 事前に建設CAD等で補正後に 取り込むことを推奨します。

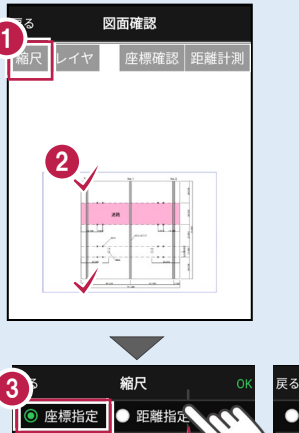

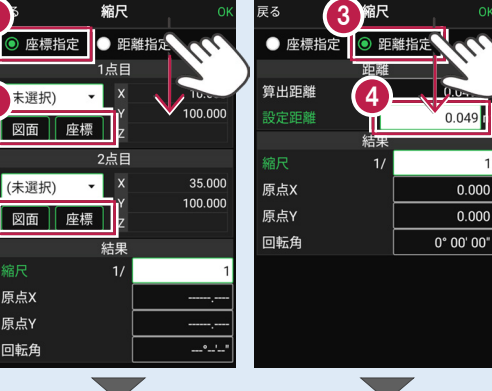

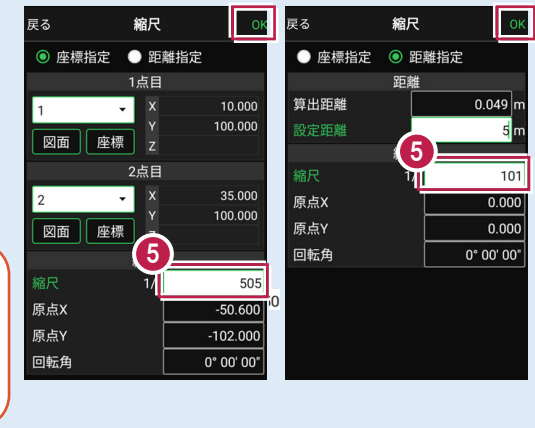